## **ISDS** Timesheet Module

|                                                  | Participant Timesheet System                                                                                                    |
|--------------------------------------------------|----------------------------------------------------------------------------------------------------|
|                                                  | User logged-out                                                                                                    |
|                                                  | Provider Login                                                                                                    |
|                                                  | Provider Staff ID<br>Provider Staff ID                                                                                                    |
|                                                  | Password Password                                                                                                    |
|                                                  | Log-In                                                                                                    |
| User Guide for Participants                      | User Guide for Supervisors User Guide for Providers User Guide for Accounting                                                                                                    |
| Certain featu<br>Equal Opp<br>Empleador/Programs | res of this site may be unavailable between 12 and 6 am MST. We regret any inconvenience. Copyright 2015-2022 Yuma Private Industry Council, Inc. 2022-09-01 rhunity Employer/Program Auriliany Adds and Services Are Available Upon Request To Individuals With Disabilities. con Iguidade do Oportunidades Aparatos y servicios auriliares son disponibles a peticion a los individuos con incapacidades |
|                                                  |                                                                                                    |

## https://TIMESHEET.ypic.com/Provider User Guide for Provider Agencies 1 September 2022

## <u>Overview</u>

Provider Staff, such as Case Managers, utilize the Provider Functions of the Timesheet System.

Staff use the System to approve/reject Timesheets and monitor Contract depletion status via Payment Reports

When Timesheets are accepted, or rejected, a message (email / text message) will be sent to Participants, Site Supervisors and Case Managers.

Provider Staff access the TimeSheet module at <a href="https://timesheet.ypic.com/Provider">https://timesheet.ypic.com/Provider</a>

Provider Staff use their current ISDS System credentials to log-in:

|                                                                              | Participant Timesheet System                                                                                                    |
|------------------------------------------------------------------------------|----------------------------------------------------------------------------------------------------|
|                                                                              | User logged-out                                                                                                    |
|                                                                              | Provider Login                                                                                                    |
|                                                                              | Provider Staff ID<br>Provider Staff ID                                                                                                    |
|                                                                              | Password Password                                                                                                    |
|                                                                              | Log-In                                                                                                    |
| User Guide for Participants<br>Certain feat<br>Equal Op<br>Empleador/Program | User Guide for Supervisors User Guide for Providers User Guide for Accounting Ures of this site may be unavailable between 12 and 6 am MST. We regret any inconvenience. Copyright 2015-2022 Yuma Private Industry Council, Inc. 2022-09-01 contunity Employer/Program Auxiliary Aids and Services Are Available Upon Request To Individuals With Disabilities. a con Igualdad de Oportunidades Aparates y servicios auxiliares son disponibles a peticion a los individuos con incapacidades |

Upon successful login, Staff will be presented with Provider Menu:

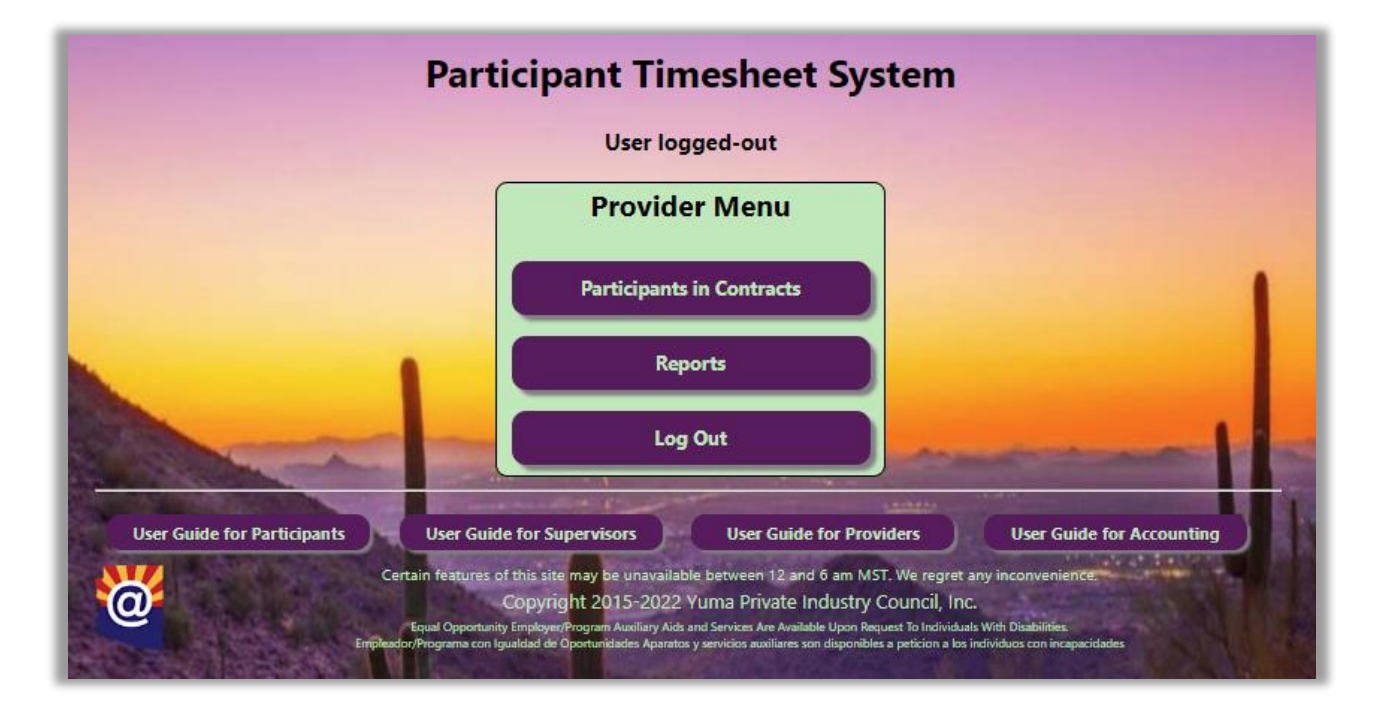

Provider staff can work with Participant Timesheets or view Reports.

Selecting "Participants in Contracts" displays the Participants under Contract for each logged-in Case Manager:

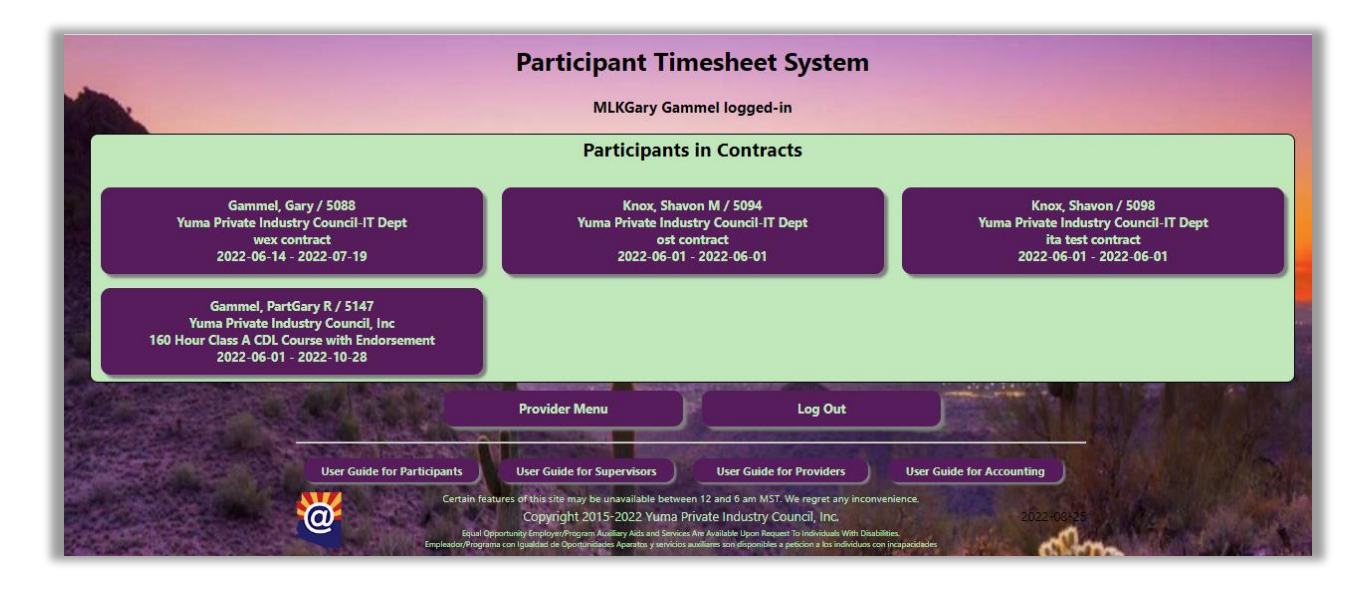

Select a Contract to view the Timesheet header, hours and incentives:

|                                                                                                    | Pa                                                                                                    | rticipant                                                                         | Timeshee                                                                                | et System                                                             |                            |                         |                                           |                                           |                       |
|----------------------------------------------------------------------------------------------------|----------------------------------------------------------------------------------------------------|-----------------------------------------------------------------------------------|-----------------------------------------------------------------------------------------|-----------------------------------------------------------------------|----------------------------|-------------------------|-------------------------------------------|-------------------------------------------|-----------------------|
|                                                                                                    |                                                                                                    | MLKGar                                                                            | y Gammel logg                                                                           | ed-in                                                                 |                            |                         |                                           |                                           |                       |
|                                                                                                    |                                                                                                    | ContID: 5147<br>Title: 160 Hour Clas<br>Start: 2022-06-01<br>PartID: PartGary     | Type: WEX<br>s A CDL Course wit<br>End: 2022-10-28<br>Name: Gammel, F                   | h Endorsement<br>PartGary R                                           |                            |                         |                                           |                                           |                       |
|                                                                                                    |                                                                                                    |                                                                                   | Pay Period                                                                              |                                                                       |                            |                         |                                           |                                           |                       |
|                                                                                                    |                                                                                                    | 2022-                                                                             | 08-12-2022-08-25 🗸                                                                      | ]                                                                     |                            |                         |                                           |                                           |                       |
|                                                                                                    |                                                                                                    |                                                                                   | Approvals                                                                               |                                                                       |                            |                         |                                           |                                           |                       |
|                                                                                                    | Participant: 🗹<br>Gammel, PartGary R<br>2022-08-22 17:31:46                                                                                                    | Supervis<br>Gary Gar<br>2022-08                                                   | or: 🗹<br>nmel<br>-22 17:48:01                                                           | Case Manager<br>n/a<br>n/a                                            |                            | Accountii<br>n/a<br>n/a | ng: 🗆                                     |                                           |                       |
| Punctuality<br>Worksite Participation<br>Worksite Objectives<br>Interpersonal Relationships<br>Task Completion | Fri Sat Sun<br>Aug 12 Aug 13 Aug 14<br>0.00 0.75 0.00<br>0 0 0.75 0.00<br>0 0 0 0.75 0.00<br>0 0 0 0.75 0.00<br>0 0 0 0.75 0.00<br>0 0 0 0.75 0.00<br>0 0 0 0.75 0.00<br>0 0 0 0.75 0.00<br>0 0 0 0.75 0.00<br>0 0 0 0.75 0.00<br>0 0 0 0.75 0.00<br>0 0 0 0.75 0.00<br>0 0 0 0.75 0.00<br>0 0 0 0 0.75 0.00<br>0 0 0 0 0.75 0.00<br>0 0 0 0 0 0.75 0.00<br>0 0 0 0 0 0 0.75 0.00<br>0 0 0 0 0 0 0 0.75 0.00<br>0 0 0 0 0 0 0 0 0 0 0 0 0 0 0 0 0 | Mon Tue<br>4 Aug 15 Aug 16<br>6.00 8.00<br>2 2<br>2 2<br>2 2<br>2 2<br>2 2<br>2 2 | Wed Thu<br>Aug 17 Aug 18<br>(4.00 8.00<br>2 2<br>2 2<br>2 2<br>2 2<br>2 2<br>2 2<br>2 2 | Fri Sat<br>Aug 19 Aug<br>8.00 0.00<br>2 0<br>2 0<br>2 0<br>2 0<br>2 0 | : Sun<br>20 Aug 21<br>0.00 | Mon<br>Aug 22<br>4.00   | Tue<br>Aug 23<br>8.00<br>2<br>2<br>2<br>2 | Wed<br>Aug 24<br>6.00<br>2<br>2<br>2<br>2 | Thu<br>Aug 25<br>0.00 |
|                                                                                                    | Rea                                                                                                    | ason for losing i                                                                 | ncentives. If no                                                                        | ne, leave blank                                                       |                            |                         |                                           |                                           |                       |
| 08/12/2022                                                                                                    | reason one                                                                                                    |                                                                                   |                                                                                         |                                                                       |                            |                         |                                           |                                           |                       |
| 08/16/2022                                                                                                    | reason two                                                                                                    |                                                                                   |                                                                                         |                                                                       |                            |                         |                                           |                                           |                       |
| 08/25/2022                                                                                                    | reason three                                                                                                    |                                                                                   |                                                                                         |                                                                       |                            |                         |                                           |                                           |                       |
|                                                                                                    | Cons Manager Constants 12                                                                                                    | NOT TO EXC                                                                        | EED 40 HOURS PE                                                                         | R WEEK                                                                |                            |                         |                                           |                                           |                       |
| Provider Comments                                                                                              | Case Manager Comments / Ri                                                                                                    | emedy                                                                             |                                                                                         |                                                                       |                            |                         |                                           |                                           |                       |
|                                                                                                    |                                                                                                    |                                                                                   | Submit                                                                                  |                                                                       |                            |                         |                                           |                                           |                       |
|                                                                                                    |                                                                                                    | R                                                                                 | eject Timesheet                                                                         |                                                                       |                            |                         |                                           |                                           |                       |

If a Timesheet is to be rejected, a reason / remedy should be included.

After review, the Case Manager will Submit or Reject the Timesheet.

Rejected Timesheets will be returned to the Site Supervisor.

Upon Timesheet Approval, a confirmation screen will be displayed, and text/email messages will be sent.

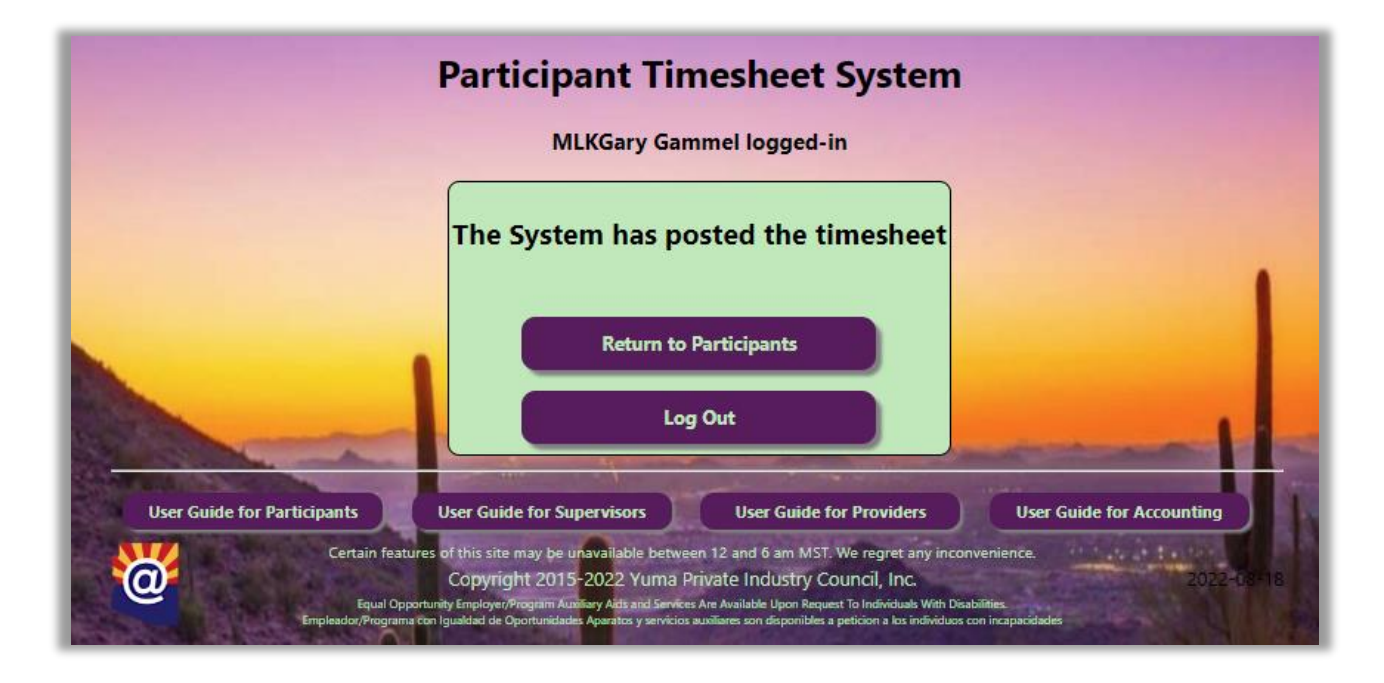

Back at the Provider Menu, Case Managers can also view Reports:

|              | Reports              |         |
|--------------|----------------------|---------|
|              | Payments on Contract |         |
|              | Diminishing Funds    |         |
| Reports Menu | Provider Menu        | Log Out |
| Reports Menu | Provider Menu        | Log Out |

Payments on Contract – view payments made to a Participant

|                                | Participant Timesheet Syst                                                                                                    | em                                                       |
|--------------------------------|----------------------------------------------------------------------------------------------------|----------------------------------------------------------|
|                                | MLKGary Gammel logged-in                                                                                                    |                                                          |
|                                | Participant Lookup                                                                                                    |                                                          |
|                                | Participant ID                                                                                                    |                                                          |
|                                | Search by Last Name, First Name, PartID or Vendor                                                                                                    | D                                                        |
|                                | Search                                                                                                    |                                                          |
| Reports Menu                   | Provider Menu                                                                                                    | Log Out                                                  |
| THE REAL PROPERTY AND          | and the second second s |                                                          |
| User Guide for Participants    | User Guide for Supervisors User Guide for Provid                                                                                                    | ers User Guide for Accounting                            |
| Certain feat                   | ures of this site may be unavailable between 12 and 6 am MST. We regret<br>Copyright 2015-2022 Yuma Private Industry Council. In                                                                                                    | any inconvenience.                                       |
| Equal Opp<br>Empleador/Program | ortunity Employer/Program Autoliary Aids and Services Are Available Upon Request To Individu<br>a con Igualdad de Oportunidades Aparatos y servicios autoliares son disponibles a peticion a los                                                                                                    | als With Disabilities:<br>s individuos con incapacidades |

Case Manager can search by First or Last Name, Participant ID or Vendor ID. Search results are then displayed:

| MLKGary Gammel logged-in Search Results Part ID First Name MI Last Name Vendor ID Cont ID |  |
|-------------------------------------------------------------------------------------------|--|
| Search Results           Part ID         First Name MI Last Name Vendor ID Cont ID        |  |
| Part ID First Name MI Last Name Vendor ID Cont ID                                         |  |
|                                                                                           |  |
| Select gregario Gary Gammel 123 5088                                                      |  |
| Select PartGary PartGary R Gammel 1234 5147                                               |  |
| Search Again                                                                              |  |
| Reports Menu Provider Menu Log Out                                                        |  |

Clicking on "Select" will then report the Contract Payments:

|                                                                                                    | P                                                                                                    | articipa                 | ant Ti              | mesheet Syst                                | em                                                                                                    |           |
|----------------------------------------------------------------------------------------------------|----------------------------------------------------------------------------------------------------|--------------------------|---------------------|---------------------------------------------|----------------------------------------------------------------------------------------------------|-----------|
|                                                                                                    |                                                                                                    | ML                       | KGary Ga            | mmel logged-in                              |                                                                                                    |           |
|                                                                                                    |                                                                                                    | Pay                      | /ment(s             | ) on Contract                               |                                                                                                    |           |
| T                                                                                                    | SID Contil                                                                                                    | Start of Perio           | d Period Ho         | urs Stipend Acctg TS                        | EstCost                                                                                                    |           |
| 2                                                                                                    | 5 5147                                                                                                    | 2022-05-20               | 80.000              | 1024.00 2022-08-24 17:5                     | 54:36                                                                                                    |           |
| 4                                                                                                    | 5147                                                                                                    | 2022-06-03               | 80.000              | 1024.00 2022-08-23 12:3                     | 33:55                                                                                                    |           |
| 1                                                                                                    | 1 5147                                                                                                    | 2022-06-17               | 80.000              | 1024.00                                     |                                                                                                    |           |
| 2                                                                                                    | 1 5147                                                                                                    | 2022-07-01               |                     |                                             |                                                                                                    |           |
| 2                                                                                                    | 6 5147                                                                                                    | 2022-07-15               | 80.000              | 1024.00                                     | and the second second se | -         |
| 2                                                                                                    | 4 5147                                                                                                    | 2022-07-29               | 80.000              | 1024.00                                     | and the second second se |           |
| 2                                                                                                    | 3 5147<br>7 5147                                                                                                | 2022-08-12<br>2022-08-26 | 80.000              | 1024.00                                     |                                                                                                    |           |
| 8                                                                                                    | 0% Spent                                                                                                    |                          | 480                 | \$6144                                      | \$7680.00                                                                                                    |           |
|                                                                                                    |                                                                                                    |                          | Return t<br>S       | o Participant<br>earch                      |                                                                                                    |           |
| Provider Menu                                                                                                    | in the second second second second second second second second second second second second second second second | X                        | Repo                | orts Menu                                   | Return t                                                                                                    | о Тор     |
|                                                                                                    |                                                                                                    |                          | Kant                | A DECEMBER OF                               | and the second second                                                                                                    |           |
| ide for Participants                                                                                                    | Use                                                                                                    | r Guide for Sup          | ervisors            | User Guide for Provide                      | ers User Guid                                                                                                    | e for Acc |
| Certain                                                                                                    | features of t                                                                                                   | his site may be ur       | available betw      | een 12 and 6 am MST. We regret              | any inconvenience.                                                                                                    | 15.5      |
|                                                                                                    | Co                                                                                                    | pyright 2015-            | 2022 Yuma           | Private Industry Council, Inc               | Stat Sand                                                                                                    |           |
| Equa<br>Emplander (Pre                                                                                                    | I Opportunity E                                                                                                 | nployer/Program Auxi     | Eary Aids and Servi | ces Are Available Upon Request To Individua | ils With Disabilities.                                                                                                    | 91.945    |
| Children and Children and Chi | grama corrigua                                                                                                  | uad de oportunidades     | Aparta y scivici    | a sumare sur deponde a periori a de         | OF OF O                                                                                                    |           |

The Diminishing Funds Report shows the Payment status of All Contracts. Can be filtered by program year, and percentage spent. Can also be exported to Excel:

|                   | Program Year<br>PY 2022-23 ✓<br>PY 2022-23<br>All Years<br>PY 2021-22<br>Py 2021-22<br>PY 2022-23<br>PY 2022-24<br>PY 2022-24<br>74% Spent 5097 2022-0 | Percentage Sp.<br>70 Percent<br>Diminishing Funds<br>art Part ID Part Name Total Hou<br>77-14 2 | ent<br>Irs Stipend Est Cost<br>\$2380.8 \$3200.00                                                                                                    |
|-------------------|----------------------------------------------------------------------------------------------------|-------------------------------------------------------------------------------------------------|----------------------------------------------------------------------------------------------------|
|                   |                                                                                                    | Export to Excel                                                                                 |                                                                                                    |
| A Real Providence |                                                                                                    |                                                                                                 | and the second second s |

|      | Pr 2022-23<br>Pct Spent Cont ID Cont S<br>74% Spent 5097 2022- | Diminishing Fo | 70 Percent<br>70 Percent<br>Select Percentage<br>70 Percent<br>80 Percent<br>90 Percent<br>90 Percent | tipend Est Cost<br>2380.8 \$3200.00 |   |
|------|----------------------------------------------------------------|----------------|----------------------------------------------------------------------------------------------------|-------------------------------------|---|
|      |                                                                | Export to Exce |                                                                                                    |                                     | - |
| Prov | vider Menu                                                     | Reports Menu   |                                                                                                    | Return to To                        | P |

## The report can also be exported to Excel

| C  | <b>日 り・</b> ペー                                                      | ≂ Cust      | omReport (44).csv | - Excel        | O Search  |              |   |             | Gary R Gammel |               | - 0           | × |
|----|---------------------------------------------------------------------|-------------|-------------------|----------------|-----------|--------------|---|-------------|---------------|---------------|---------------|---|
| Fi | File Home Insert Page Layout Formulas Data Review View Help 🖻 Share |             |                   |                |           |              |   |             |               |               |               |   |
| Pa | $ \begin{array}{c c c c c c c c c c c c c c c c c c c $             |             |                   |                |           |              |   |             |               |               |               |   |
| CI | Clipboard 🖾 Font 🖾 Alignment 🖾 Number 🗔 Styles Cells Editing 🤨      |             |                   |                |           |              |   |             | ~             |               |               |   |
| E1 | E19 • : × ✓ fx                                                      |             |                   |                |           |              |   |             |               |               |               |   |
|    | А                                                                   | В           | С                 | D              | E         | F            | G | н           | I.            |               | J             |   |
| 1  |                                                                     |             |                   |                |           |              |   |             |               |               |               |   |
| 2  | Percent Spent                                                       | Contract ID | Contract Start    | Participant ID | Last Name | First Name   | М | Total Hours | Total Paymer  | nt Contract E | stimated Cost |   |
| 3  | 74                                                                  | 5097        | 2022-07-14        | 2945671        | Ramirez   | Eva Lynnette |   | 186         | 2380          | ).8           | 3200          |   |
| 4  |                                                                     |             |                   |                |           |              |   |             |               |               |               |   |
| 5  |                                                                     |             |                   |                |           |              |   |             |               |               |               |   |